## SUPPLY AND CONTRACTING OPPORTUNITIES ON THE GORGON PROJECT USER GUIDE FOR REGISTERING EXPRESSIONS OF INTEREST USING THE PROJECTCONNECT WEBSITE

## Introduction

**The Gorgon Project** plans to develop the Greater Gorgon gas fields located 130km off the north-west coast of Western Australia. The Greater Gorgon gas fields contain resources of about 40 trillion cubic feet of gas, Australia's largest known gas resource. The project is being pursued by the Australian subsidiaries of three leading international energy companies: Chevron, ExxonMobil and Shell.

**ProjectConnect** is an online system designed to provide direct web-based communication between buyers and suppliers. It is a free service and retains only the profiles of companies with representation in Australia. Companies represented in Australia are able to create a company profile on ProjectConnect and attach this profile to their registration for projects listed on the website. This supplier registration system is administered by the Industry Capability Network of WA (ICNWA) who may be contacted on 08 9365 7623.

To register your interest in the Gorgon Project please log on to the ProjectConnect website and follow the steps detailed below.

## STEP 1 - How to Register for the Gorgon Project

- 1.1 Access the ProjectConnect website www.projectconnect.com.au
- 1.2 Click on the State to view current projects.

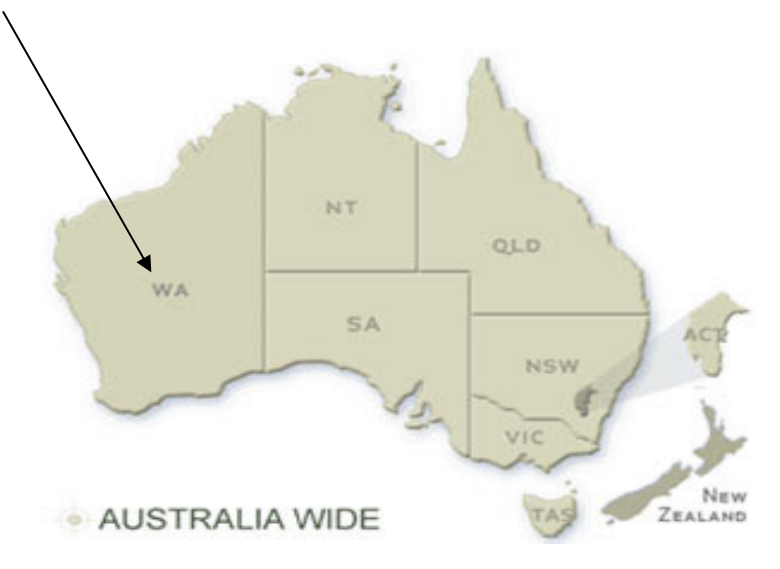

1.3 Locate the Gorgon Project from the list of Projects and Click "View Project" button.

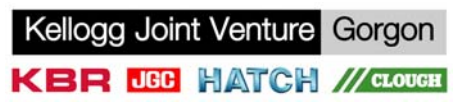

1.4 Click on the sub-heading of interest under "REGISTER FOR SUPPLY OPPORTUNITIES".

| rojectConnect - Creating opportunity for Industry, A                              | stralian Industry, import replacement, Au - Microsof                                                                                           | ft Internet Explorer p                                                                                                    |
|-----------------------------------------------------------------------------------|----------------------------------------------------------------------------------------------------|----------------------------------------------------------------------------------------------------|
| Edit View Favorites Tools Help                                                    |                                                                                                    |                                                                                                    |
| Back 🔹 🕥 - 💽 😰 🏠 🔎 Search 👷 Favo                                                  | rites 🚱 🔗 - 🌺 🗹 - 🔽 🏭 🔒                                                                                                    |                                                                                                    |
| 🎫 🕘 http://www.projectconnect.com.au/Project_Details.asp?PII                      | =213                                                                                                    | 🔽 🄁 Go 🛛 Links 🎽 🌪                                                                                                    |
| ProjectConnect<br>fast access to project opportunities                            | Tda web Destrict Commerce                                                                                                    | Development • Application & Website Monitoring<br>• Search Engine Optimisation<br>Ilication • Remote Backup Services<br>on • Application & Website Testing<br>• Email & SMS Marketing                                                                                                    |
| OPPORTUNITIES SUPPLIER DIRECTORIES YOU                                            | R COMPANY PROFILE ADVERTISE CONTACT                                                                                                    | Other Opportunities                                                                                                    |
| perated by Chevron Australia<br>joint venture with<br>Congon Mobil Congon Project | VISIT PROJE<br>REGISTER FOR SUPPLY OP<br>GORGON - DOWNSTREAM<br>GORGON - DOWNSTREAM PRO<br>GORGON GENERAL REG<br>GORGON - DOWNSTREAM PRE ASSEM | CT'S WEBSITE ><br>PORTUNITIES >><br>CONTRACTS ><br>CONTRACTS > |
| Project Location : Western Australia                                              | Gorgon Project Develop                                                                                                    | On Australian                                                                                                    |
| Project Manager : W. Scott Young                                                  | Junter Fault                                                                                                    | Industry                                                                                                    |
| Project Owner : Gorgon Venture                                                    |                                                                                                    | Caushility                                                                                                    |
| Constructor : TBA                                                                 | Sergen Swa                                                                                                    | Capability                                                                                                    |
| Construction Period : TBA                                                         |                                                                                                    | Industry<br>Capability                                                                                                    |

1.5 Click on the check box against the package of interest under the column heading "FULL PACKAGE" or "COMPONENTS OF PACKAGE"

| Edit View Favo             | orites Tools Help                                                                          |                                    |                 |                          |                         |
|----------------------------|--------------------------------------------------------------------------------------------|------------------------------------|-----------------|--------------------------|-------------------------|
| Back 🔹 🕥 -                 | 💌 🖻 🏠 🔎 Search 🤺 Favorites 🤣 🔗 • 🌺 📝 • 🧾                                                   | ٤.                                 |                 |                          |                         |
| ss 🙋 http://www.p          | projectconnect.com.au/Project_Preview.asp?PID=226                                          |                                    |                 | 💌 🄁 Ga                   | o Links »               |
| Items <u>underlined an</u> | id shown in blue provide additional information on packages, tenderers or the successful   | supplier                           |                 |                          |                         |
| PDF icons provi            | ide additional information on packages. To view information click on the PDF icon. If requ | uired you can download Acrobat Re- | ader by Clicki  | ing Here                 |                         |
| REF NO.                    | FULL PACKAGE DESCRIPTION                                                                   | REGISTRATION<br>CLOSES             | FULL<br>PACKAGE | COMPONENTS<br>OF PACKAGE | TENDERERS /<br>SUPPLIER |
| 78500002                   | Construction Village 📩 (156.68 kb)                                                         | 15/12/2007                         |                 |                          |                         |
| 78500089                   | Barrow Island Warehousing and Logistics 📩 (156.44 kb)                                      | 15/12/2007                         |                 |                          |                         |
| 78500011                   | Telecommunication amd Electronic Systems 📩 (159.20 kb)                                     | 30/12/2007                         |                 |                          |                         |
| 78500052                   | Site Preparation 📩 (158.43 kb)                                                             | 30/12/2007                         | Γ               |                          |                         |
| 78500113                   | Fly Camp on Barrow Island 📩 (37.38 kb)                                                     | 1/2/2008                           |                 |                          |                         |
| 78500003                   | Permanent Utilities 📩 (157.00 kb)                                                          | 1/3/2008                           |                 |                          |                         |
| 78500100                   | Module Transportation - Land and Sea 📆 (55.87 kb) 🕬                                        | 6/5/2008                           |                 |                          |                         |
| 78500083                   | RORO Operations 🔁 (356.66 kb)                                                              | 16/5/2008                          |                 |                          |                         |
| 78500090                   | Catering and Camp Services 📩 (136.98 kb) 📲                                                 | 16/5/2008                          |                 |                          |                         |
| 78500109                   | Survey Control 🛃 (157.86 kb) 🛛                                                             | 21/5/2008                          |                 |                          |                         |
| 78500008                   | Tanks Refurbishment 📩 (160.07 kb) 🚽 💷                                                      | 6/6/2008                           |                 |                          |                         |
| 78500091                   | Induction Centre 🔂 (160.41 kb) 🛥                                                           | 6/6/2008                           |                 |                          |                         |
| 78500051                   | LNG Jetty & Marine Structures (Design & Construct) 📩 (163.07 kb) 🐗                         | 13/6/2008                          |                 |                          |                         |
| 78500053                   | Dredging and Pioneer MOF 📆 (148.78 kb)                                                     | 2nd Tier Only                      |                 |                          |                         |
| 78500082                   | Supply Base Operation and Road Transport 🟂 (158.23 kb)                                     | 2nd Tier Only                      |                 |                          |                         |
| 78500084                   | Tugs and Barges 🔁 (147.53 kb)                                                              | 2nd Tier Only                      |                 |                          |                         |

1.6 Please note that "FULL PACKAGE" registrations are of interest to companies that can supply the full package of work. "COMPONENTS OF PACKAGE" registrations are of interest to 2<sup>nd</sup> Tier suppliers and contractors interested in contributing to the full package of work as a sub-supplier or subcontractor.

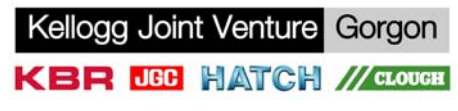

1.7 Once you have clicked on either the "FULL PACKAGE" or "COMPONENTS OF PACKAGE" button, you will need to undertake a search to check whether ProjectConnect already holds a profile of your organization by entering your company name and clicking "GO"

| 🖥 ProjectConnect - Creating opportunity for Industry, Australian Industry, import replacement, Au - Microsoft Internet Explorer p 📃 🗊 🔯                                                               |                      |  |  |  |
|----------------------------------------------------------------------------------------------------|----------------------|--|--|--|
| File Edit View Favorites Tools Help                                                                                                    | A.                   |  |  |  |
| 😋 Back 🝷 💿 👻 🛃 🏠 🔎 Search 📌 Favorites 🤣 🎯 - 嫨 🗹 - 🛄 🏭 🔒                                                                                                    |                      |  |  |  |
| Address 🗃 http://www.projectconnect.com.au/Profile_Find.asp?PID=226&cmd=project                                                                                                    | 💽 🄁 Go 🛛 Links 🎽 📆 🗸 |  |  |  |
|                                                                                                    |                      |  |  |  |
| OPPORTUNITIES SUPPLIER DIRECTORIES YOUR COMPANY PROFILE ADVERTISE CONTACT                                                                                                    | Uther Upportunities  |  |  |  |
| Gorgon - Downstream Contracts                                                                                                    |                      |  |  |  |
|                                                                                                    |                      |  |  |  |
| You will need to undertake a search to see if we already hold a profile on your organisation.<br>Your profile is then attached to your registration.                                                  |                      |  |  |  |
| Search Tip<br>Use just a part of your company name. Example: To find "Industry Capability Network Western Australia" just enter the<br>words "Industry Capability" or just "Industry" or "Capability" |                      |  |  |  |
| Company Name : GO<br>Company Location : Australia Wide 🗸                                                                                                    |                      |  |  |  |
| MODIFY AN EXISTING REGISTRATION<br>If you have already registered your interest on this Project or Directory you will need to fill in the below login<br>information to make any modifications.       |                      |  |  |  |
| Email:<br>Password: GO                                                                                                    |                      |  |  |  |
| LOST REGISTRATION PASSWORD                                                                                                    |                      |  |  |  |
| Lost passwords will only be sent to the email address that was originally entered on the registration.                                                                                                |                      |  |  |  |
| Email: GO                                                                                                    |                      |  |  |  |
|                                                                                                    |                      |  |  |  |
| E Done                                                                                                    | 🥥 Internet           |  |  |  |

1.8 If your company profile exists, Click on "Use Profile" button, otherwise go directly to Step 2

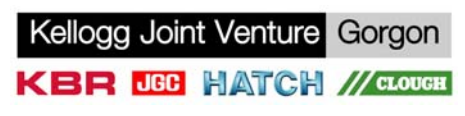

1.9 <u>Please note</u> - if your company has **previously** registered against some packages on the project, the following page will appear.

If the User Name and Password is not known use <u>Recover your Password?</u> Your User Name and Password will then be emailed to the email displayed. If the email address displayed is no longer active please contact ProjectConnect Helpdesk 08 9365 7623.

| C Profile Attached - Windows Internet Explorer                                                                                                    |                                |                                        |
|----------------------------------------------------------------------------------------------------|--------------------------------|----------------------------------------|
| S http://www.projectconnect.com.au/Profile_Attached.asp?cmd=project8PID=2828CID=674248CompletedBy=Fiona%20Connor&InterestDate=11/10/2006                                                                                | Live Search                    |                                        |
| File Edit View Favorites Tools Help                                                                                                    |                                |                                        |
| 😪 🕸 Profile Attached                                                                                                    | 🚹 Home 🔹 🔝 Feeds (J) 🔹 🖶 Print | • 🔂 Page • 🍈 Tools • 🂙                 |
| ProjectConnect<br>Extra access to project appertunities                                                                                                    |                                |                                        |
| OPPORTUNITIES SUPPLIER DIRECTORIES YOUR COMPANY PROFILE ADVERTISE CONTACT                                                                                                    | Other Opportunities            |                                        |
| Register / Update your capability<br>The company profile you selected has already been attached and<br>submitted for this project.                                                                                      | Kee                            |                                        |
| Back to Project »   Main Projects Page »                                                                                                    | the<br>and                     | latest news, projects<br>developments. |
| You cannot submit a new registration for this project. However you can edit your<br>registration at anytime by logging in below with the email address and password<br>entered when the original registration was made. | You<br>Ema                     | ur Name :<br>ail Address:              |
| Registration Details                                                                                                    | ۲                              | Subscribe                              |
| Completed By: Fiona Connor                                                                                                    | 0                              | Un-Subscribe                           |
| UPDATE AN EXISTING REGISTRATION<br>If you wish to alter an existing registration you will need to fill in the below login<br>information.<br>Email:<br>Password: Login<br>Recover your Password?                        |                                | Advertising PROSPECT                   |
| UPDATE YOUR COMPANY PROFILE                                                                                                    |                                |                                        |
| Click here to edit your company profile                                                                                                    |                                | Building                               |
|                                                                                                    | C                              | Competitive                            |
|                                                                                                    |                                | Supply                                 |
|                                                                                                    |                                | Chains                                 |
|                                                                                                    |                                | Industry                               |
| Done                                                                                                    | 🐻 😜 Internet                   | C 100% 🔹 .                             |

1.10 For "FULL PACKAGE" Registration, please include the following Information:

- 1. Enter details in fields marked with a red asterix
- 2. Click in the "FULL PACKAGE" box
- 3. Click in the "I agree to the above terms" box
- 4. Click on the "Submit Interest" button

For "COMPONENTS OF PACKAGE" registration, please include the following information:

- 1. Enter details in fields marked with a red asterix
- 2. Click in the "COMPONENTS OF PACKAGE" check box
- 3. Enter product/service you wish to provide to the full package supplier/contractor in the text box provided
- 4. Click in the "I agree to the above terms" box
- 5. Click on the "Submit Interest" button

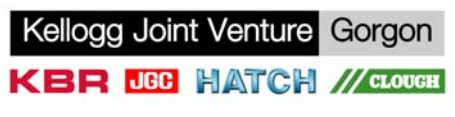

## Step 2: How to Create a Company Profile on ProjectConnect

2.1 If you don't have a Company Profile with ProjectConnect and you would like to create one, then please click on the following link:

"If your company is not listed, click here to continue"

2.2 Select your option below and follow the links:

| 🗿 ProjectConnect - Creating opportunity for Industry, Australian Industry, import replacement, Au - Microsoft Internet Explorer p 🔲 💽 🗐 🛛                                                                                                    |                       |  |  |  |
|----------------------------------------------------------------------------------------------------|-----------------------|--|--|--|
| File Edit View Favorites Tools Help                                                                                                    | 4                     |  |  |  |
| 🕞 Back • 💿 • 💌 😰 🏠 🔎 Search 🌟 Favorites 🤣 😥 • 🌄 🕅 • 🛄 🎇 🔁                                                                                                    |                       |  |  |  |
| Address 🕘 http://www.projectconnect.com.au/Project_ProfileOptions.asp?PID=226&cmd=project                                                                                                    | 💽 🄁 🖸 Links 🎽 📆 🗸     |  |  |  |
| ProjectConnect<br>fast access to project opportunities                                                                                                    |                       |  |  |  |
| OPPORTUNITIES SUPPLIER DIRECTORIES YOUR COMPANY PROFILE ADVERTISE CONTACT                                                                                                    | Other Opportunities 👻 |  |  |  |
| <ul> <li>What would you like to do?</li> <li>Carry on without attaching a full company profile to your registration.<br/>You do not need to attach a full profile on your company to continue with your registration. However, please note that project buyers are given access to attached profiles.</li> <li>CONTINUE &gt;&gt;</li> <li>Create a full company profile to attach to your registration<br/>By creating and attaching a full company profile you will be able to make changes to your registration<br/>at a later date. It will also save time for future project registrations. We therefore recommend all<br/>companies create a profile first.</li> <li>To Create a profile</li> <li>Complete the Company Profile application.</li> <li>Search for your company profile on the selected project and click the Use Profile button.</li> </ul> |                       |  |  |  |
| 3. Register your capabilities                                                                                                    | Internet              |  |  |  |

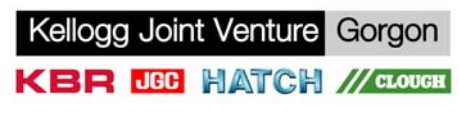

2.3 If you wish to complete the Company Profile application, then click on the link "**Company Profile Application**" and select "**Yes**" or "**No**" to the question below

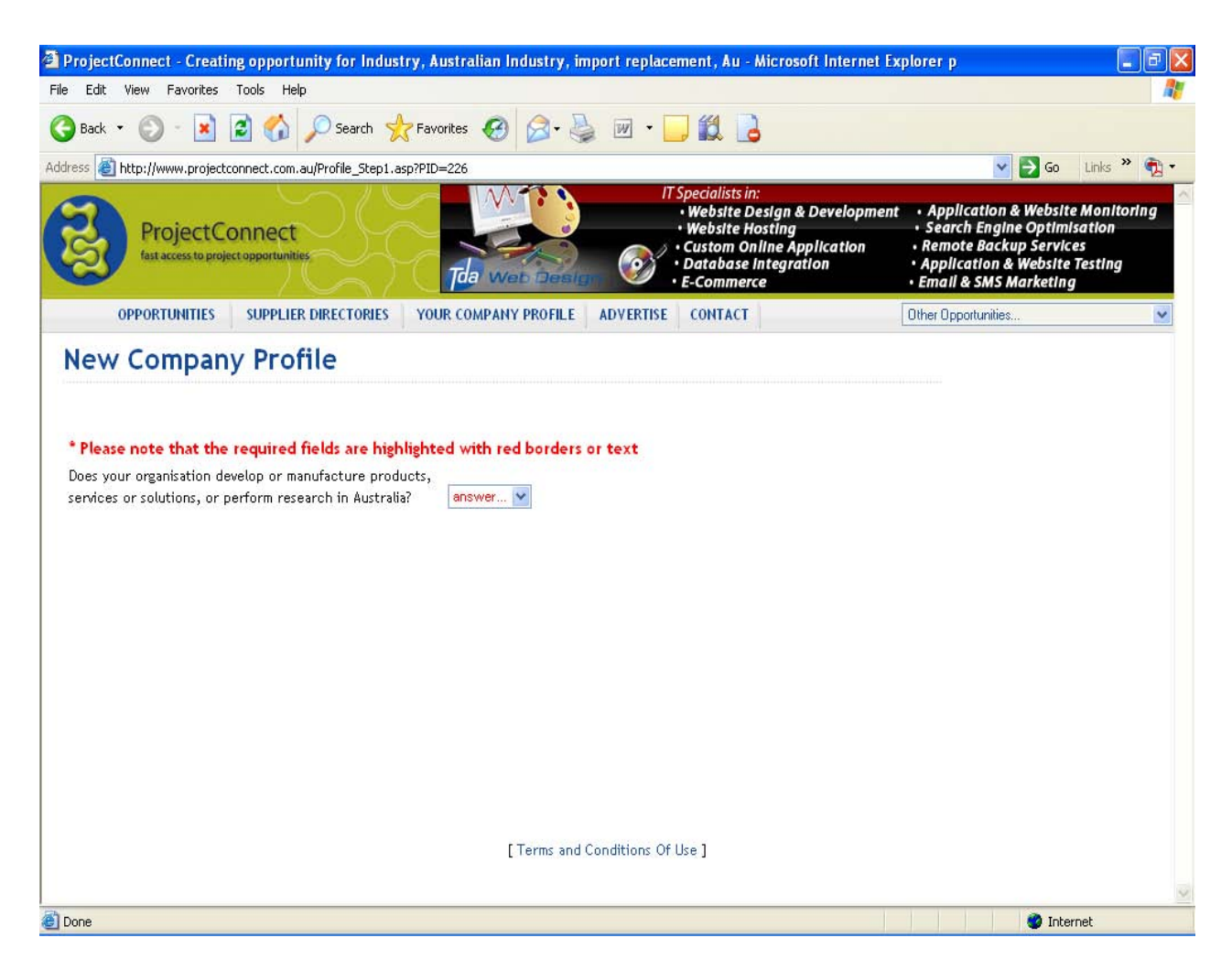

- 2.4 If you answered No to this question, please click on the link "CONTINUE REGISTRATION WITHOUT ATTACHING A COMPANY PROFILE" and follow the instructions in Step 1.10 to complete your registration.
- 2.5 If you answered Yes to this question, please follow the prompts and enter details in <u>all fields highlighted</u> <u>with red borders or text</u>
- 2.6 Make a note of your Username and Password (please retain for future updates to your profile)
- 2.7 Click on the "Create Profile" button.
- 2.8 Your company Profile is now active and you can now register for opportunities on the Gorgon Project

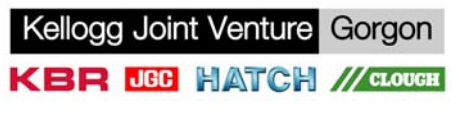